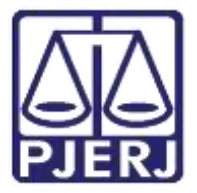

Secretaria-Geral de Tecnologia da Informação (SGTEC) Departamento de Atendimento e Suporte ao Usuário (DEATE) Divisão de Aplicativos de Apoio (DIAPA)

Guia Rápido

# Instalações do Office

Office 365

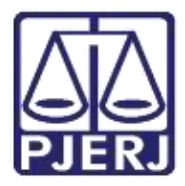

#### Poder Judiciário do Estado do Rio de Janeiro Secretaria-Geral de Tecnologia da Informação (SGTEC) Departamento de Atendimento e Suporte ao Usuário (DEATE) Divisão de Aplicativos de Apoio (DIAPA)

### SUMÁRIO

| 1. | Introdução                        | 3 |
|----|-----------------------------------|---|
| 2. | Instalação                        | 4 |
| 3. | Controle do Número de Instalações | 8 |
| 4. | Histórico de Versões              | 9 |

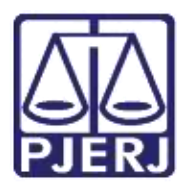

Secretaria-Geral de Tecnologia da Informação (SGTEC) Departamento de Atendimento e Suporte ao Usuário (DEATE) Divisão de Aplicativos de Apoio (DIAPA)

## Instalações do Office

### 1. Introdução

Além de utilizar os recursos online do Office 365, o licenciamento (E3) também permite que o pacote com aplicativos do Office (Word, Excel, etc.) seja instalado em microcomputadores e outros dispositivos pessoais, em casa ou no trabalho.

A instalação e utilização do pacote Office pode ser realizada em 15 dispositivos de uso pessoal, assim distribuídos:

- 05 microcomputadores ou notebooks;
- 05 smartphones;
- 05 dispositivos móveis de outros tipos.

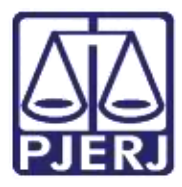

Secretaria-Geral de Tecnologia da Informação (SGTEC) Departamento de Atendimento e Suporte ao Usuário (DEATE) Divisão de Aplicativos de Apoio (DIAPA)

### 2. Instalação

A instalação do Office em microcomputadores no ambiente do PJERJ é feita pela SGTEC, mediante solicitação.

Nos demais casos, a instalação do Office pode ser iniciada através da janela principal do Portal Office 365 (https://portal.office.com/).

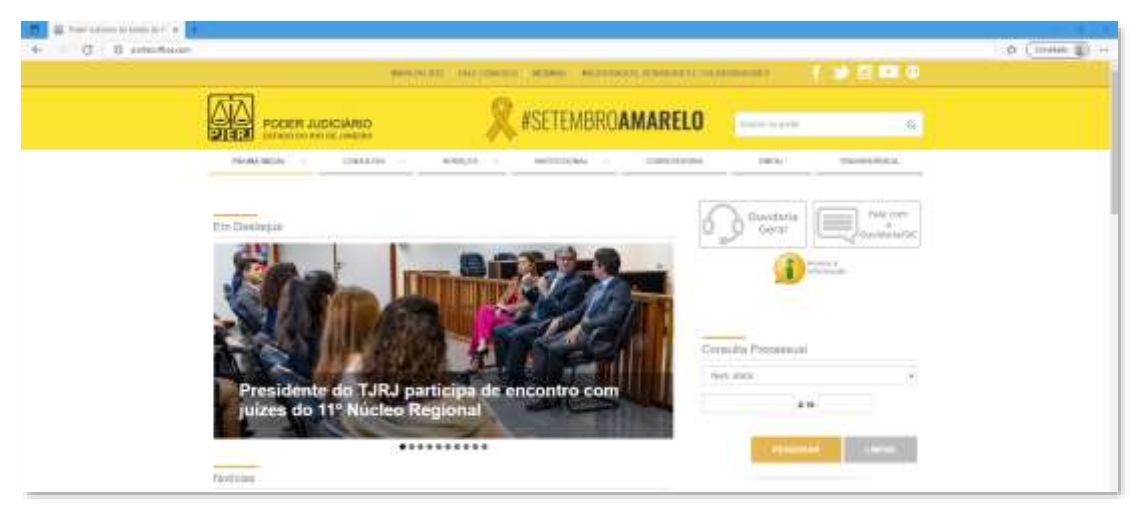

Figura 1 - Acessando portal.office.com

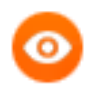

OBSERVAÇÃO: Neste guia, será utilizado o navegador Microsoft Edge. Caso utilize outros navegadores, poderá haver alguma diferença no procedimento de acesso.

Caso seja exibida a tela abaixo, clique em "Entrar" e preencha o seu endereço eletrônico do PJERJ, no campo indicado com "E-mail, telefone ou Skype". Em seguida, clique em "Avançar".

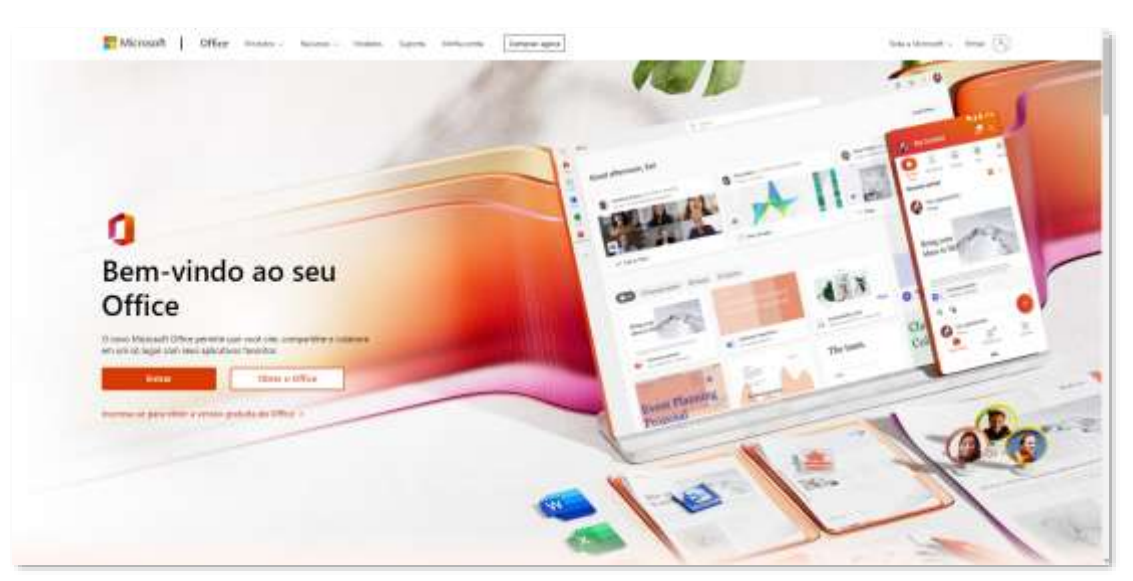

Figura 2 - Página inicial do Office

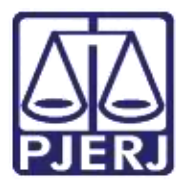

Secretaria-Geral de Tecnologia da Informação (SGTEC) Departamento de Atendimento e Suporte ao Usuário (DEATE) Divisão de Aplicativos de Apoio (DIAPA)

| Normality<br>Environment<br>Service service services<br>Services services<br>Services<br>Service |  |
|----------------------------------------------------------------------------------------------------|--|
| The Contract on America                                                                                                    |  |
|                                                                                                    |  |

Figura 3 - Dados de Acesso

Ainda é possível que apareça a janela da figura abaixo e não a anterior, indicando que o perfil da rede foi identificado. Neste caso, clique no seu endereço de e-mail.

| Ecolts una conta |                     |
|------------------|---------------------|
|                  | brake functions - 0 |

Figura 4 - E-mail identificado automaticamente

Será necessário inserir a sua senha de rede. Em seguida, será necessário que você aprove a solicitação de entrada em seu telefone celular.

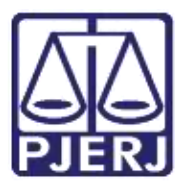

Secretaria-Geral de Tecnologia da Informação (SGTEC) Departamento de Atendimento e Suporte ao Usuário (DEATE) Divisão de Aplicativos de Apoio (DIAPA)

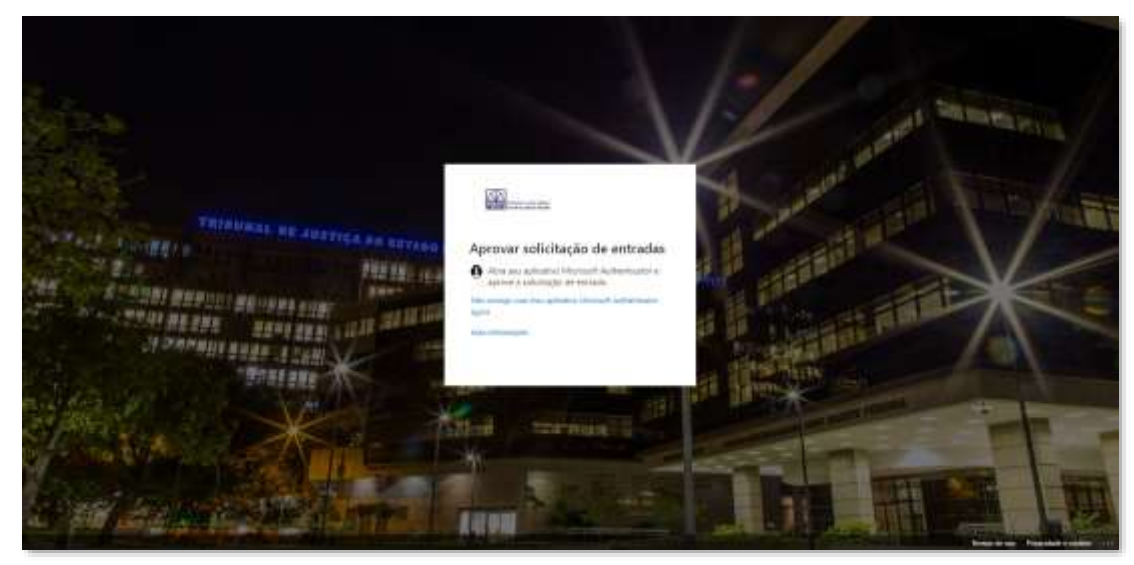

Figura 5 - Segundo Fator de Autenticação

O navegador irá carregar o site com a imagem abaixo. A partir desta página, é possível iniciar a instalação do Office 365. Clique em "Instalar o Office". Serão exibidas duas opções, clique em "Aplicativos Office 365".

| Æ               | in the second second second second second second second second second second second second second second second | And I have if have                           | (大) 十 新雄 4                                                        | 1 10 A & & 1 |
|-----------------|----------------------------------------------------------------------------------------------------|----------------------------------------------|-------------------------------------------------------------------|--------------|
| •               | 0                                                                                                    | V Q The state at a local second second black | Constant and monitor, the Comparison on Colombia States, 2011 No. | *            |
| 10 10 16 6 8 10 | Ena torde<br>Armo regele<br>() transmission regele                                                              | B Insufficial O Tourise                      |                                                                   | Franzer 2 10 |
|                 |                                                                                                    |                                              |                                                                   |              |

Figura 6 - Botão "Instalar o Office"

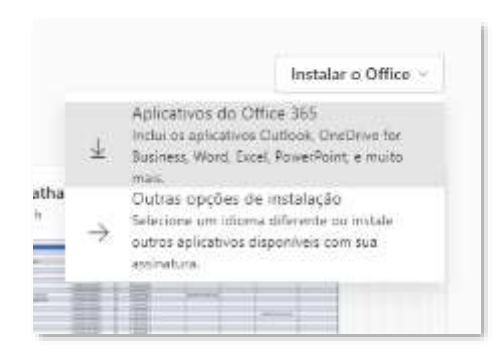

Figura 7 - Página inicial Office 365 - Botão "Instalar o Office"

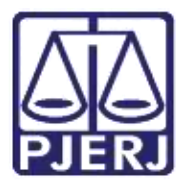

Secretaria-Geral de Tecnologia da Informação (SGTEC) Departamento de Atendimento e Suporte ao Usuário (DEATE) Divisão de Aplicativos de Apoio (DIAPA)

O navegador irá baixar o arquivo de instalação do Office 365. Execute-o para instalar o Office.

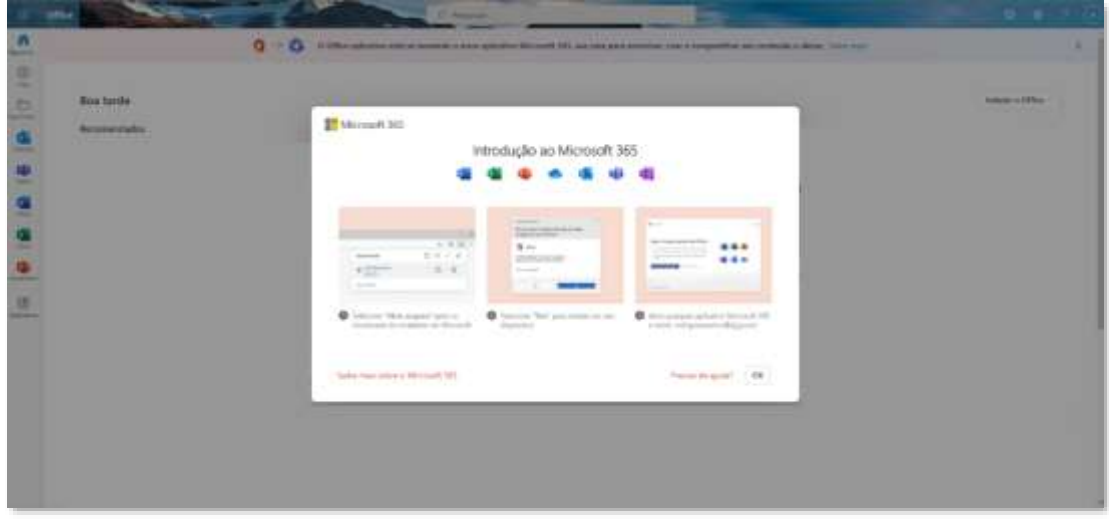

Figura 8 - Execução do Office

Aguarde a instalação terminar para utilizar o Office 365 instalado.

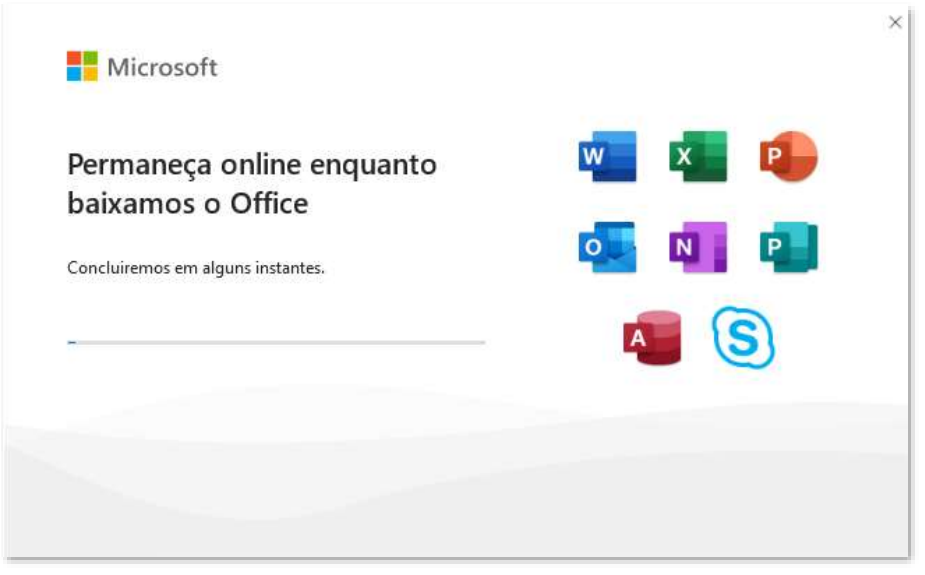

Figura 9 - Instalação do Office

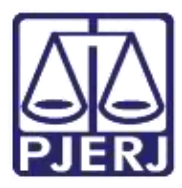

#### Poder Judiciário do Estado do Rio de Janeiro Secretaria-Geral de Tecnologia da Informação (SGTEC) Departamento de Atendimento e Suporte ao Usuário (DEATE) Divisão de Aplicativos de Apoio (DIAPA)

### 3. Controle do Número de Instalações

Na primeira vez que o Office for executado, será necessário fazer login em sua conta Microsoft para habilitar todas as funcionalidades do produto. Nesse momento, a Microsoft registrará que uma instalação foi feita no seu computador.

A quantidade de instalações que você já utilizou pode ser verificada e controlada no Portal Office 365. Clique na sua foto ou iniciais na parte superior, depois em "Exibir Conta".

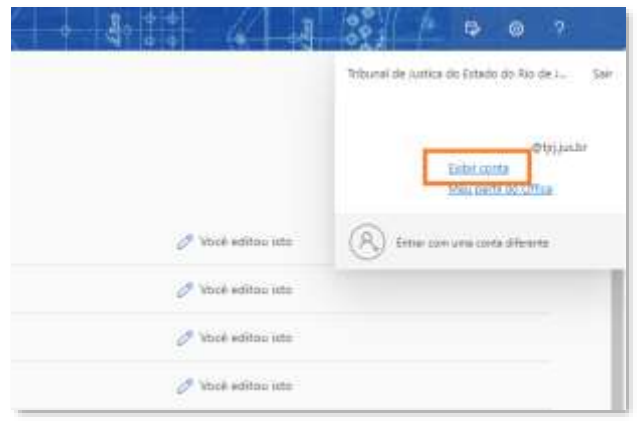

Figura 10 - Exibir Conta

Ao final, clique em "Gerenciar" dentro de "Aplicativos do Office".

|                   |                                      | 27                                                                                                    | The second second second                               | 205                                                                                                    |  |
|-------------------|--------------------------------------|----------------------------------------------------------------------------------------------------|--------------------------------------------------------|----------------------------------------------------------------------------------------------------|--|
|                   | C                                    | Santanta das retroits de concepto e<br>principal en en esperar y distribuiro.                                                                                                    | Allocate spaces (                                      | And an and the section of the sector of the sector of the  |  |
|                   | - Pripa di Lonna alla 1              | analized an annexation                                                                                                    |                                                        | anna ar coineana, fina a'                                                                                                    |  |
| ~                 |                                      |                                                                                                    |                                                        |                                                                                                    |  |
|                   |                                      | Dispositivos                                                                                                    | Organizações                                           | Minhas entradas                                                                                                    |  |
| dariale rive-     |                                      |                                                                                                    | ~                                                      | Pp                                                                                                    |  |
| ta anala          |                                      | South to an imposition position to more<br>and dependences in secondary                                                                                                    | The sector of the particular and many sector for space | Non-particular and a second second se |  |
| Captoria da Ultra |                                      | and the second second s | aphonium (malescency) -                                | Shamban alfvilletiti mulmitti                                                                                                    |  |
|                   | San de reare an energies             |                                                                                                    |                                                        |                                                                                                    |  |
|                   | Aplicativos do Office                | Inscrições                                                                                                    |                                                        |                                                                                                    |  |
|                   | -                                    |                                                                                                    |                                                        |                                                                                                    |  |
|                   | instance of the second second second | 111-10.                                                                                                    |                                                        |                                                                                                    |  |
|                   | TERRICON                             | Annual 1                                                                                                    |                                                        |                                                                                                    |  |
|                   |                                      |                                                                                                    |                                                        |                                                                                                    |  |

Figura 11 - Aplicativos do Office

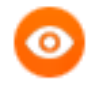

OBSERVAÇÃO: A SGTEC também controla a quantidade de ativações realizadas por todos os usuários.

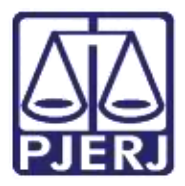

Secretaria-Geral de Tecnologia da Informação (SGTEC) Departamento de Atendimento e Suporte ao Usuário (DEATE) Divisão de Aplicativos de Apoio (DIAPA)

Na tela seguinte serão exibidos os computadores que tiveram a instalação do Office.

| Mirrha coreta                     | A CONTRACTOR                                      |                       |
|-----------------------------------|---------------------------------------------------|-----------------------|
| time outs                         | Aplicativos e dispositivos                        |                       |
| otomades process                  | Office                                            |                       |
| Astronomi                         | anten (mail v) (mail v)                           | Instituter e<br>Ottoa |
| Transmiss committee               | aurenvoi 3                                        |                       |
| Applications of applications      | C OGTAL ADAM THE<br>Machined Windows Withounser   |                       |
| Reconstruction of<br>Improvements | Contra a Office on one biodoor on tables<br>all ( |                       |

Figura 12 - Instalações do Office

### 4. Histórico de Versões

| Versão | Data       | Descrição da alteração              | Responsável     | Área              |
|--------|------------|-------------------------------------|-----------------|-------------------|
| 1.0    | 20/04/2017 | Elaboração de Manual                | Mariana Almeida | SGTEC-DEATE-DIAPA |
| 1.0    | 24/04/2017 | Revisão do conteúdo                 | Homero Neto     | SGTEC-DEATE-DIAPA |
| 2.0    | 18/10/2022 | Revisão conteúdo                    | Stephan Macedo  | SGTEC-DEATE       |
| 2.0    | 18/10/2022 | Revisão template e ortográfica      | Equipe ITSM     | SGTEC-DEATE       |
| 2.0    | 21/03/2023 | Alteração da sigla DGTEC para SGTEC | Equipe ITSM     | SGTEC-DEATE       |